۲

 $\rightarrow$ 

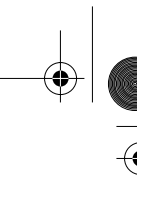

-(1

# Compléments Web Consoles graphiques

MySQL AB fournit deux outils d'administration : *MySQL Workbench* et *MySQL Enterprise*. Le premier est gratuit et concerne l'administration des données (bases, tables, utilisateurs, export et import). *MySQL Enterprise* (interface Web écrite en Java) est quant à lui payant et vise à monitorer, à partir d'un poste centralisé, l'activité de plusieurs serveurs (*monitoring*).

Par ailleurs, plus d'une dizaine d'outils d'administration de qualité existent sur le marché. Parmi eux, le célèbre *phpMyAdmin* (interface Web écrite en PHP), toujours présent, dont nous présenterons les caractéristiques dans ce chapitre.

# MySQL Workbench

MySQL Workbench (http://www.mysql.com/products/workbench) est un outil de développement, de conception et d'administration. Il remplace ses prédecesseurs MySQL Administrator et MySQL Query Browser. Sous Windows, il se présente sous la forme d'un *Package Windows Installer* (extension .msi). Son installation ne pose aucun problème.

L'avantage de MySQL Workbench est qu'il est simple et gratuit. Son inconvénient est qu'il n'est pas encore très stable et vous rencontrerez probablement des bogues en l'utilisant de façon intensive.

### **Connexion**

Sous Windows, la console se lance à partir du menu Démarrer/Programmes/MySQL/MySQL Workbench. L'interface principale est subdivisée en trois écrans. L'écran de gauche concerne les commandes SQL en ligne (*SQL Development*), celui du milieu vise à concevoir les tables par des graphiques (*Data modeling*) et celui de droite est dédié à l'administration (*Server Administration*).

### **Programmer avec MySQL**

 $\rightarrow$ 

 $\mathbf{f}$ 

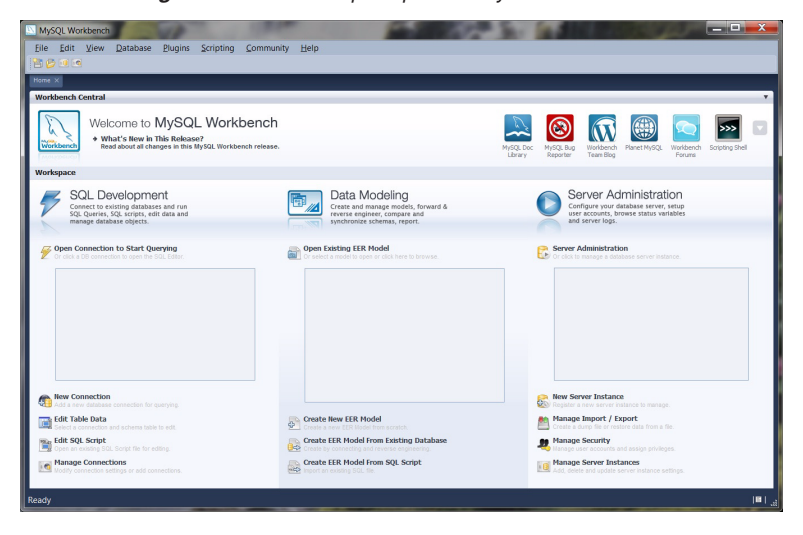

### Figure C-1 Interface principale de MySQL Workbench

# **Connexion nommée**

Avant tout, vous devez définir une connexion (menu Database/Manage DB Connections...). Renseignez les différents champs de la fenêtre Manage DB Connections et cliquez sur le bouton Test Connection pour tester votre connexion (ici nommée cx\_bdsoutou avec l'utilisateur root). Fermez ensuite la fenêtre.

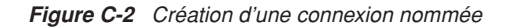

| Stored Connections | Connection Name: cx_bdso   | utou             | Type a name for the connection                            |  |  |
|--------------------|----------------------------|------------------|-----------------------------------------------------------|--|--|
| cx_bdsoutou        | Connection Method: Standar | d (TCP/IP)       | <ul> <li>Method to use to connect to the RDBMS</li> </ul> |  |  |
|                    | Parameters Advanced        |                  |                                                           |  |  |
|                    | Hostname: 127.0.0.         | 1 Port: 3306     | Name or IP address of the server host - $TCP/IP$ port     |  |  |
|                    | Username: root             |                  | Name of the user to connect with.                         |  |  |
|                    | Password: Store            | e in Vault Clear | The user's password.                                      |  |  |
|                    | Default Schema: bdsoutou   | ļ.               | The schema that will be used as default schema            |  |  |

Une fois la connexion créée, une icône apparaît dans l'écran de gauche de l'interface principale.

© Éditions Eyrolles

-(1

*;*}

)

**Consoles graphiques** 

# **Développement SQL**

Lorsque la connexion est établie pour l'utilisateur choisi, vous pouvez exécuter tout ordre SQL (procédure et déclencheur inclus) en vous positionnant sur la base de votre choix (en fonction des prérogatives que vous détenez).

### Figure C-3 Fenêtre de commandes SQL

| MySQL Workbench                                                                                                    |                                                                                                    |    |
|----------------------------------------------------------------------------------------------------|----------------------------------------------------------------------------------------------------|----|
| <u>Eile E</u> dit <u>V</u> iew <u>Q</u> uery                                                                                                    | Database Plugins Scripting Community Help                                                                                                    |    |
| 🔁 🔁 🐺 😴 🔗 🖗 🔕                                                                                                    | ▲ 📀 🕤 🎨 🚳 😽 🛤                                                                                                    | 12 |
| Home SQL Editor (cx_bdsoutou)                                                                                                    | x                                                                                                    |    |
| Object Browser                                                                                                    | SQL Query* ×                                                                                                    |    |
| Defaul bdsoutou<br>B ddsoutou<br>C Tables<br>Views<br>B douties<br>D dbuti<br>B dbuti<br>B dbuti<br>B dbuti<br>B dbuti<br>B dbsoutou<br>C tables<br>C tables<br>C tabl | <pre> 1 • SELECT immat,typeAvion,capacite FROM Avion; 2 delimiter \$ 3 4 • CREATE TRIGGER TrigInsGrade 5 BEFORE INSERT ON Pilote 6 FOR EACH ROW 7 □BEGIN 8 □ IF (NEW.grade = 'CDB' AND (NEW.nbHVol&lt;1000)) THEN SET NEW.grade := 'COPI'; 9 └ END IF; 10 □ IF (NEW.grade = 'COPI' AND (NEW.nbHVol&gt;1000)) THEN SET NEW.grade := 'INST'; 11 └ END IF; 12 □ IF (NEW.grade = 'COPI' AND (NEW.nbHVol&gt;1000)) THEN SET NEW.grade := 'CDB'; 13 └ END IF; 14 └ END IF; 15 └ END IF; 16 └ END IF; 17 └ END IF; 18 └ END IF; 19 └ END IF; 19 └ END IF; 19 └ END IF; 10 └ END IF; 10 └ END IF; 10 └ END IF; 10 └ END IF; 10 └ END IF; 11 └ END IF; 12 └ END IF; 13 └ END IF; 14 └ END IF; 15 └ END IF; 15 └ END IF; 16 └ END IF; 17 └ END IF; 17 └ END IF; 18 └ END IF; 19 └ END IF; 10 └ END IF; 10</pre> |    |
|                                                                                                    | bdsoutou<br>MySQL-Schema                                                                                                    |    |

L'onglet Output vous renseignera sur la bonne exécution de vos commandes et un onglet Result sera créé pour afficher les extractions de vos éventuelles requêtes. Dans cet onglet, vous pourrez vous déplacer parmi les lignes extraites, réaliser des tris sur les colonnes et exporter facilement les données au format CSV, HTML, XML ou des instructions INSERT équivalentes.

| Figure C-4 | Résultats | d'une | requête | SQL |
|------------|-----------|-------|---------|-----|
|------------|-----------|-------|---------|-----|

| Ov | erview O  | utput Si   | nippets | Result (1) $\times$ |
|----|-----------|------------|---------|---------------------|
| ĸ  | \$ \$ \$N | IA   I 🖞 🛽 | ž 💷   🐺 | 4 😔 🔒               |
|    | immat     | typeAvion  | capac   | ite                 |
| •  | F-GAFU    | A320       | 210     |                     |
|    | F-GLFS    | A320       | 220     |                     |
|    | F-WOWW    | A380       | NULL    |                     |
|    | F-WTSS    | Concorde   | 140     |                     |

© Éditions Eyrolles

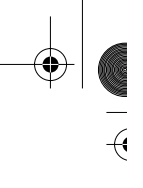

-(1

### **Programmer avec MySQL**

 $\rightarrow$ 

 $\mathbf{f}$ 

4

Si vous n'avez pas envie de consulter la documentation SQL, MySQL Workbench propose la majorité des commandes SQL sous la forme de *snippets* (partie de code réutilisable).

| Figure C-5 U | Itilisation d'un | snippet |
|--------------|------------------|---------|
|--------------|------------------|---------|

| Home SQL Editor (cx_bdsoutou)                                                                                                    | X                                                                                                    |
|----------------------------------------------------------------------------------------------------|----------------------------------------------------------------------------------------------------|
| Object Browser                                                                                                    | SQL Editor(cc_bdsoutou) ×         avoid         DdSoutou         Tables         avoid         avoid         ormpagnie         ormpagnie         ormonomp         inset         gradifications         select         inset         inset         inset         inset         inset         inset         inset         inset         inset         inset         inset         inset         inset         inset         inset         inset         inset         index_name] [index_type] (index_col_name,)         index_name] [index_type] (index_col_name,)         index_name] [index_type] (index_col_name,)         index_name] [index_type] (index_col_name,)         overview       Output         Subpets         ddvill       Subpets         itable_existante       CREATE TABLE Syntax         index_typets       CREATE TABLE Syntax         itast       Subpets         Overview       Output         Subpets |
| Defaul bdsoutou ▼  bdsoutou bdsoutou  bdsoutou  bdsouto | <pre>1 0 CREATE [TEMPORARY] TABLE [IF NOT EXISTS] tbl_name 2</pre>                                                                                                    |
| Views     Routines     dutil     butil     butil     test                                                                                                    | >>>>>>>>>>>>>>>>>>>>>>>>>>>>>>                                                                                                    |

# **Modélisation**

Il est possible d'extraire un modèle graphique à partir de tables existantes (menu Database/Reverse Engineering...). Saisissez en premier lieu la connexion qui vous concerne.

Figure C-6 FiguEngineering, choix de la connexion

| Reverse Engineer Database |                    |                      |          |                                       |
|---------------------------|--------------------|----------------------|----------|---------------------------------------|
| Connection Options        | Set parameters fo  | or connecting to a D | BMS      |                                       |
| Connect to DBMS           |                    |                      |          |                                       |
| Select Schemata           | Stored Connection: | cx_soutou            | -        | Select from saved connection settings |
| Fetch Object Info         | Connection Method: | Standard (TCP/IP)    | •        | Method to use to connect to the RDBMS |
| Select Objects            | Parameters Advance | d                    |          |                                       |
| Reverse Engineer          | Hostname:          | 127.0.0.1            | Port: 33 | Name or IP address of the server      |
| Results                   | Username:          | soutou               |          | Name of the user to connect wit       |
|                           | Password:          | Store in Vault       | Clea     | The user's password.                  |
|                           | Default Schema:    | bdsoutou             |          | The schema that will be used as       |

Sélectionnez ensuite un ou plusieurs schémas (base) et les tables qui vous intéressent dans ce processus.

© Éditions Eyrolles

*}* 

)

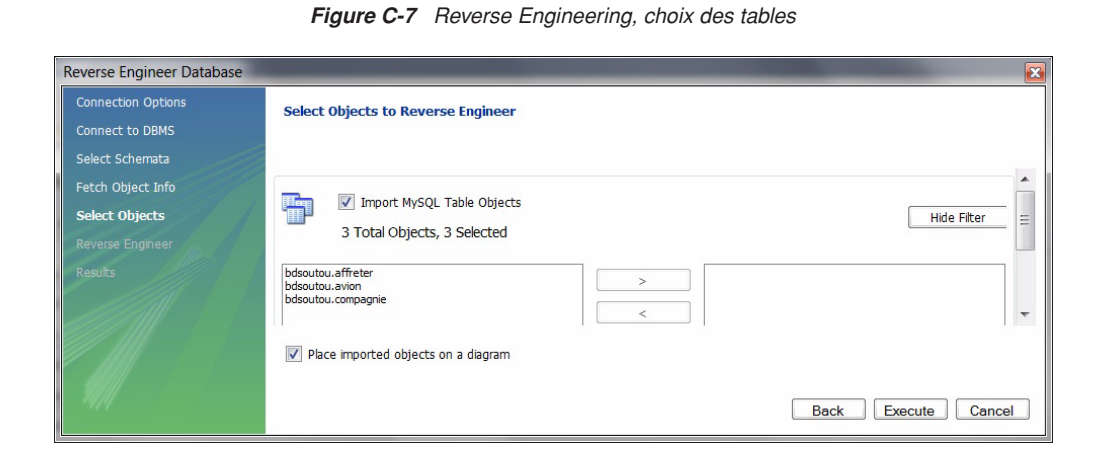

Une fois terminé, le schéma des tables sélectionnées est présenté sous la forme d'un modèle logique (ce n'est pas un modèle conceptuel car les clés étrangères sont présentes). Ce diagramme faussement appelé EER (*Extended Entity Relationship*) représente les tables, colonnes, clés primaires, clés étrangères et index. Les liens sont déduits des contraintes référentielles.

Dans le menu Model, vous trouverez des options d'affichage pour modifier entre autres le formalisme des tables et des relations (par exemple, la notation UML est proposée pour les liens). Vous trouverez dans le répertoire ExemplesMySQL\Chapitre10 le script SQL à exécuter au préalable pour obtenir un diagramme analogue.

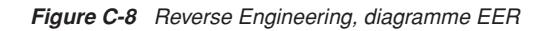

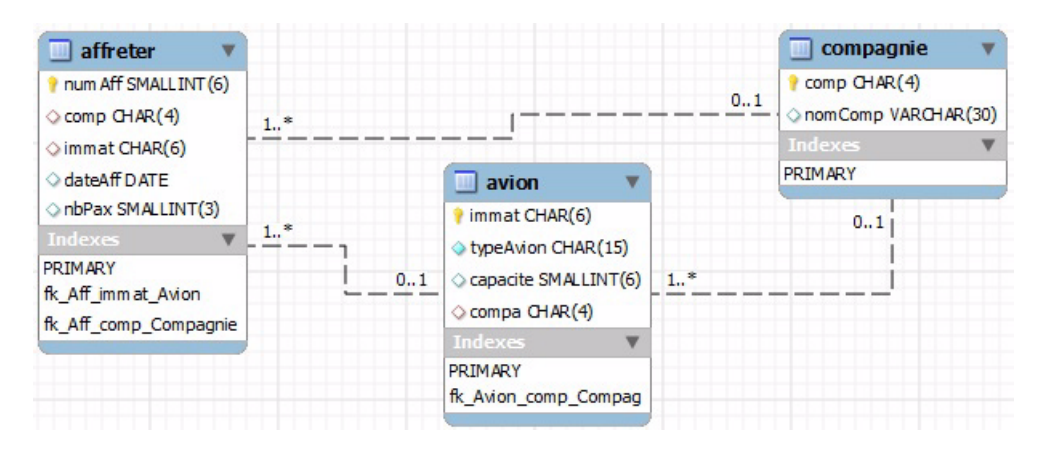

#### © Éditions Eyrolles

5

 $\hat{}$ 

 $\mathbf{f}$ 

Pour créer un diagramme de toutes pièces, sélectionnez le menu Create new EER model de l'interface principale. Double-cliquez sur EER Diagram pour ouvrir une fenêtre de composition contenant une palette permettant de créer, entre autres, des relations et des liens. Les menus de cette fenêtre sont intuitifs, plusieurs onglets s'ouvrent en fonction du contexte. Ici, on ajoute des colonnes à une nouvelle table.

| MySQL Workbench                                                                                                    | and the second of the second second s |
|----------------------------------------------------------------------------------------------------|----------------------------------------------------------------------------------------------------|
| File Edit View Arrange                                                                                                    | e Model Database Plugins Scripting Community Help                                                                                                    |
| 🖹 🤌 🔐 🐑 😁 💋 🗉 🎁                                                                                                    |                                                                                                    |
| Home MySQL Model* EER D                                                                                                    | agram X                                                                                                    |
| Bird's Eye                                                                                                    | Diagram                                                                                                    |
| Zoo 00% - 🔍 🔍                                                                                                    |                                                                                                    |
| -                                                                                                    | View Arrange Model Database Plugins Scripting Community Help  SQL Model* EER Diagram ×  Diagram  Client  Client  Client  Client  PRIMARY PRIMARY PRIMARY Client  Client  Clien |
|                                                                                                    | iddient INT  onomCli VARCHAR(45)                                                                                                    |
|                                                                                                    | mailCli VARCHAR(45)                                                                                                    |
|                                                                                                    | PRIMARY                                                                                                    |
|                                                                                                    |                                                                                                    |
| Catalog Tree                                                                                                    |                                                                                                    |
| 🗉 😫 mydb                                                                                                    | » •                                                                                                    |
| <ul> <li>Tables</li> <li>Client •</li> </ul>                                                                                                    | Client ×                                                                                                    |
| File       Edit       View       Arrange       Model       Dagram         Home       MySQL       Model*       EER Diagram       X         Bird's Eye       Diagram       Diagram       X         Bird's Eye       Diagram       X       Diagram         Course       Image: Course of the state of the state of the sta | Column Name     Datatype     P. N. U. B., U. Z. AI Default       IdClient     INT     Image: Column Column Co                                                                            |
| Description Properties  🚸                                                                                                    | Table Columns Indexes Foreign Keys Triggers Partitioning Options Inserts Privileges                                                                                                    |

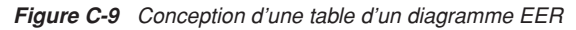

Pour relier deux tables avec ce mode d'édition, vous devez d'abord ajouter la colonne clé étrangère dans la table source, puis utiliser l'onglet Foreign Keys.

Figure C-10 Création d'une clé étrangère

| Diagram                          |                                                                                                    |                                                                                      |                                                                         |
|----------------------------------|----------------------------------------------------------------------------------------------------|--------------------------------------------------------------------------------------|-------------------------------------------------------------------------|
| ß                                |                                                                                                    | Commande V                                                                           | A                                                                       |
|                                  | Client  Client Client C | IdCommande INT IdCommande INT IdCommande INT IdCommande INT Indexce PRIMARY          |                                                                         |
| » •                              |                                                                                                    |                                                                                      | 4                                                                       |
| Commande<br>Foreign I<br>cde_cli | Key Name Referenced Table<br>`mydb`.`Client`                                                                                                    | Column Referenced Column<br>didCommande<br>dateCde<br>remise<br>Vers_client idClient | Foreign Key Options<br>On Update: NO ACTION V<br>On Delete: NO ACTION V |

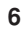

© Éditions Eyrolles

(

 $\rightarrow$ 

)

Consoles graphiques

Pour relier deux tables graphiquement, il suffit de sélectionner le type de lien 1-1 ou 1-N avec ou sans NULL, de cliquer sur la table qui accueillera la clé étrangère (table enfant) puis sur la table référencée (table parent).

Une fois votre diagramme terminé, le menu Database/Forward Engineering... vous permettra de générer un script, puis les tables après avoir choisi vos options de création.

| Forward Engineer to Data              | base                                                                                                    | × |
|---------------------------------------|----------------------------------------------------------------------------------------------------|---|
| Options                               | Review the SQL Script to be Executed                                                                                                    |   |
| Select Objects                        |                                                                                                    |   |
| Review SQL Script                     |                                                                                                    |   |
| Connection Options<br>Commit Progress | SET @OLD_UNIQUE_CHECKS=@@UNIQUE_CHECKS, UNIQUE_CHECKS=0;<br>SET @OLD_FOREIGN_KEY_CHECKS=@@FOREIGN_KEY_CHECKS, FOREIGN_KEY_CHECKS=0;<br>SET @OLD_SQL_MODE=@@SQL_MODE, SQL_MODE=TRADITIONAL';<br>CREATE SCHEMA IF NOT EXISTS `mydb` DEFAULT CHARACTER SET latin1 COLLATE latin1_swedish_d;<br>USE `mydb`; | • |
|                                       | - Table 'mydb'.'Client'<br>DROP TABLE IF EXISTS 'mydb'.'Client';<br>CREATE TABLE IF NOT EXISTS 'mydb'.'Client' (<br>'idClient' INT NOT NULL,<br>'momCl' VARCHAR(45) NULL,<br>'malCl' VARCHAR(45) NULL,<br>'Service_IdService' INT NOT NULL,<br>PRIMARY KEY ('idClient', 'Service_IdService'),           |   |

#### Figure C-11 Création d'un script SQL

### **Administration**

La première étape consiste à créer une instance de serveur dans l'écran de droite de l'interface principale via le menu New Server Instance. Après avoir précisé la connexion au serveur (de préférence par l'utilisateur *root*), vous obtenez l'écran suivant.

#### MySQL Workbench life E dit View Database Plugins Scripting Community Help Prove Status HO Ment 0127.0.0.1 Status Server Status New 0127.0.0.1 Host 127.0.0.1 Host 127.0.0.

Figure C-12 Console d'administration

© Éditions Eyrolles

7

(

#### **Programmer avec MySQL**

Les différents onglets permettent un ensemble d'actions :

- Startup permet d'arrêter le serveur, puis de le redémarrer.
- Configuration permet de modifier des variables d'initialisation.
- Accounts permet de gérer les comptes utilisateurs et les privilèges.
- Connections permet de lister les sessions en cours.
- Variables permet de connaître l'état des variables système.
- Data Dump permet d'exporter ou d'importer des tables.
- Logs permet de visualiser des fichiers de journalisation.

# **MySQL Enterprise**

*MySQL Enterprise* (http://www.mysql.com/products/enterprise/) est la solution professionnelle qui se décline en quatre niveaux de service (Basic, Silver, Gold et Platinum). Elle comprend :

- Le serveur de base de données qui est la version la plus fiable et sécurisée pour la production.
- La console (Enterprise Monitor) qui permet de monitorer plusieurs serveurs.
- L'assistance technique 24h/24, 7j/7.

L'application Web Enterprise Monitor est formée de trois composants :

- L'agent de service (programmé en C) à installer sur chacun des serveurs MySQL surveillés. C'est le seul composant au sein de l'application qui se connecte à chaque serveur MySQL. Il transmet les données collectées en XML sur HTTP à la console.
- La console (gestionnaire de services) gère et stocke les données transmises par chaque agent de service. La console présente l'état de disponibilité et de performance de chaque serveur MySQL surveillé.
- Une base de données MySQL servant à stocker les données collectées et les éléments de configuration au niveau de l'application.

Une version d'essai de 30 jours est disponible mais elle est limitée à 32 serveurs. Sous Windows, elle se présente sous la forme d'un *Package Windows Installer* (extension .msi). Son installation ne pose aucun problème. Vous trouverez la documentation officielle sur à l'adresse suivante : https://enterprise.mysql.com/docs/monitor/2.2/en/.

Vous devrez créer l'utilisateur service\_manager avant l'installation (si vous voulez utiliser votre base de données avec la console au lieu d'une base embarquée avec le produit).

```
CREATE USER service_manager@localhost IDENTIFIED BY '...';
GRANT ALL PRIVILEGES ON *.* TO 'service_manager'@'localhost'
IDENTIFIED BY '...' WITH GRANT OPTION ;
```

© Éditions Eyrolles

 $\rightarrow$ 

Installez le logiciel principal et identifiez-vous avec la clé d'activation ou un mot de passe pour un période d'essai. Vous devez ensuite installer un agent pour chaque serveur MySQL que vous désirez administrer. L'interface générale est la suivante.

| Monitor : MySQL Enterp<br>Eichier Édition Affichage                                                                                                    | orise Dashboard - Mozilla Firefox<br>e Historique <u>M</u> arque-pages Qutils                                                    | 2                                    | Second Second          | -              | _ 0                                                                                                    |
|----------------------------------------------------------------------------------------------------|----------------------------------------------------------------------------------------------------|--------------------------------------|------------------------|----------------|----------------------------------------------------------------------------------------------------|
| 🔇 💽 C 🗙 🏠                                                                                                    | (N http://localhost:18080/Monitor.                                                                                               | action?servers_group=0&servers_      | server=32              |                | 🚖 🔹 🚮 • Google 🖉                                                                                                    |
| Enterprise Monitor - N                                                                                                    | lySQL × 🔯 Monitor : MySQL Ent                                                                                                    | erpri × 🖎 Enterprise Monito          | or - MySQL × +         |                |                                                                                                    |
|                                                                                                    | erprise Dashboard                                                                                                    |                                      |                        |                | Refresh: 🔐 💽 🚱 Help 🖋 Log Out                                                                                                    |
| I Servers                                                                                                    | Monitor Advisors DEvents                                                                                                    | 🕼 Graphs 🔰 🗳 Query Analyzer 🔰 着      | Replication Settings   | What's New?    |                                                                                                    |
| All Servers (1)     Soutou-PC-W7:3306                                                                                                    | soutou-PC-W7:3306 Graphs                                                                                                    |                                      | soutou-PC-W7:3306 Heat | Chart          |                                                                                                    |
|                                                                                                    | HIR Ratios 4                                                                                                    | CPU Utilization %                    |                        | andru-PC-W7306 | A A A A A A A A A A A A A A A A A A A                                                                                                    |
| Monitor: MySQL Enterprise Dashbaard - Mozilla Firefox Enterprise Dashbaard - Mozilla Firefox Enterprise Dashbaard - Mozilla Firefox Enterprise Monitor: - MySQL X Monitor: - MySQL Enterprise. Monitor - MySQL X Monitor: - MySQL X Monitor: - |                                                                                                    |                                      |                        |                |                                                                                                    |
| ORACLE Copyrigh                                                                                                    | 18 2005, 2010. <u>Qracit</u> and/or its affiliates. Al rights<br>E Software   <u>Undate Service</u>   <u>Knowledge Base</u>   Te | reserved.<br>chrical Support   About |                        | Wontoring      | Logged in as "admin" - 2.2.3.1745 - 9 ect. 2010 17.08/23<br>1 instance on 1 host (31 hosts remaining). <u>Subscription is up-to-date. More info</u> |
| Echer Edition Afficians Historique Manage-pages Quils 2                                                                                                    |                                                                                                    |                                      |                        |                |                                                                                                    |

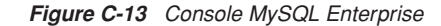

Les différents onglets permettent un ensemble d'actions :

- Monitor liste les serveurs et résume chaque état par des icônes colorées ou des indicateurs (*heat chart*). Les graphes par défaut concernent les caches *hit ratio*, la CPU, les connexions et l'activité des bases pendant un intervalle spécifique.
- Advisors permet de régler la surveillance de chaque item du heat chart.
- Events recense les événements.
- Graphs permet de visualiser l'évolution de chaque serveur en fonction de différents contextes (transactions, caches, tris, mémoire, CPU, etc.).
- Query Analyser collecte, surveille et analyse les requêtes qui s'exécutent sur les serveurs.
- Replication concerne les bases de données répliquées sur différents serveurs.
- Settings permet d'accéder aux différents paramètres d'utilisation de la console.
- What's New décrit les nouvelles options.

Nous reviendrons plus en détail sur la fonctionnalité Query Analyser au cours du chapitre suivant.

#### © Éditions Eyrolles

 $\rightarrow$ 

9

(

**Consoles** graphiques

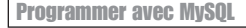

 $\rightarrow$ 

)

# phpMyAdmin

*phpMyAdmin* (http://www.phpmyadmin.net/home\_page) est une interface Web écrite en PHP (elle est gratuite et sous licence publique générale GNU). Elle fonctionne sur toute plateforme Windows, Mac OS X et Linux, et nécessite un environnement PHP (de la version 4 à 5) et une base MySQL (de la version 3 à 5).

Plusieurs types d'installations sont possibles : vous pouvez ainsi installer *phpMyAdmin* séparément si vous disposez déjà d'un serveur Apache et d'un environnement PHP. Selon les différentes versions de ces logiciels, vous aurez à adapter finement l'installation de *phpMyAdmin*. Le plus simple est d'utiliser une solution sous la forme d'un paquetage comme *WAMP* ou *EasyPHP* (http://www.easyphp.org/).

Une fois installé, phpMyAdmin offre de nombreuses fonctionnalités, notamment :

- administrer plusieurs serveurs ;
- créer, modifier et supprimer des bases de données, tables, index, vues, procédures cataloguées, déclencheurs, utilisateurs et leurs privilèges ;
- exécuter toute instruction SQL, événements, requêtes par lot, QBE (Query By Example), etc. ;
- importer et exporter des données sous différentes formes (texte, CSV, XML, PDF, Latex, etc.);
- créer des graphiques PDF du schéma de votre base de données.

# Figure C-14 phpMyAdmin

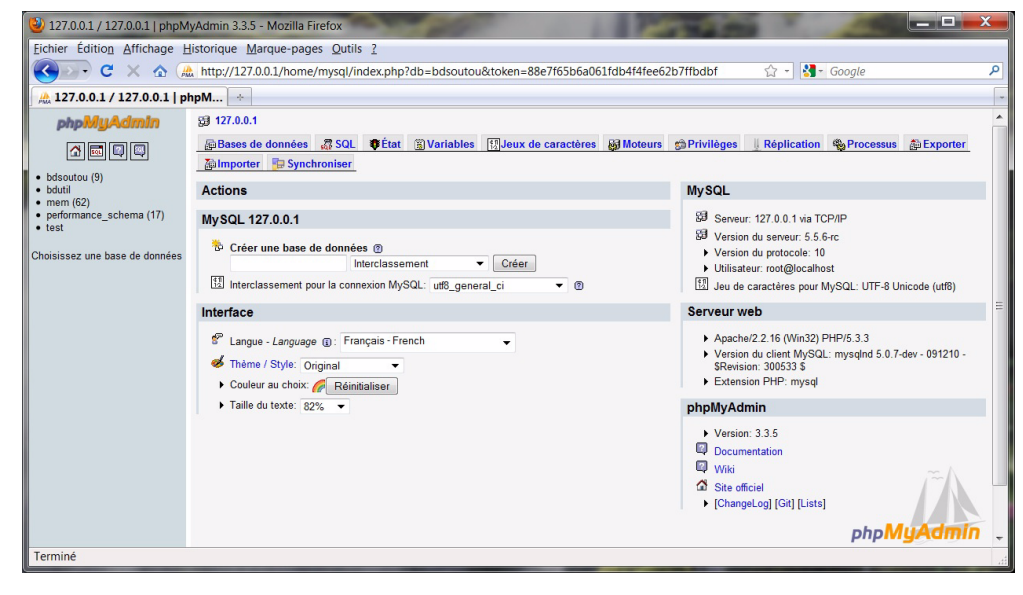

#### © Éditions Eyrolles

(

 $\rightarrow$ 

 $\mathbf{f}$ 

**Consoles graphiques** 

# **Composition d'une base**

Après avoir sélectionné une base, tous les objets apparaîssent (tables, vues et procédures). Différentes actions sont alors possibles grâce aux différentes icônes de la colonne Action (afficher, structurer, rechercher, insérer, vider et supprimer).

| 🎱 127.0.0.1 / 127.0.0.1 / bdsouto                                         | u   phpl | MyAdmi    | in 3.3.5 - Mozilla     | Firefo | x        |      |        |      |        |                     |             |                   |               |              |   |
|---------------------------------------------------------------------------|----------|-----------|------------------------|--------|----------|------|--------|------|--------|---------------------|-------------|-------------------|---------------|--------------|---|
| Eichier Édition Affichage Hist                                            | orique   | Marqu     | e-pages <u>O</u> utils | 2      |          |      |        |      |        |                     |             |                   |               |              | 7 |
| 🔇 🔊 - C 🗙 🏠 🏔                                                             | http://1 | 27.0.0.1/ | /home/mysql/in/        | dex.ph | p?db=    | bdso | utou&t | oken | =88e71 | f65b6a061fdł        | o4f4fee62b7 | ffbdbf 🏠 -        | 🛃 - Google    |              |   |
| A 127.0.0.1 / 127.0.0.1 / bds                                             | o   +    | -         |                        |        |          |      |        |      |        |                     |             |                   |               |              |   |
| phpMyAdmin                                                                |          | 59 12     | 27.0.0.1 🕨 👜           | bdso   | utou     |      |        |      |        |                     |             |                   |               |              |   |
| Base de données<br>bdsoutou (9)                                           |          | r S       | structure 🛛 🧖          | SQL    | P        | Rech | herch  | er   | 🕞 Re   | equête 👔            | Exporter    | The Importer      | Copérations 🎗 | g Privilèges | 1 |
|                                                                           |          | Xs        | supprimer              |        |          |      |        |      |        |                     |             |                   |               |              |   |
| Base de données                                                           |          |           | Table 🔺                |        |          | Act  | tion   |      |        | Lignes <sup>1</sup> | Туре        | Interclassement   | t Taille      | Perte        |   |
| basoutou (9)                                                              |          |           | adherent               |        | 1        |      | 34     | T    | ×      | ~24 204             | InnoDB      | latin1_swedish_ci | j 2,5 Mio     | -            |   |
| bdsoutou (9)                                                              |          |           | affreter               |        | ß        |      | 3-6    |      | ×      | 2                   | InnoDB      | latin1_swedish_ci | 48,0 Kio      | -            |   |
|                                                                           | x        |           | avion                  |        | ß        |      | 34     | 1    | ×      | 4                   | InnoDB      | latin1_swedish_ci | 32,0 Rio      | -            |   |
| adherent                                                                  | ~        |           | client                 |        | ß        |      | 34     | T    | ×      | 0                   | InnoDB      | latin1_swedish_ci | j 32,0 Rio    | -            |   |
| adherent<br>affreter<br>avion<br>client<br>compagnie<br>pratique<br>sport |          |           | commande               |        | 1        |      | 3-6    | Ĩ    | ×      | 0                   | InnoDB      | latin1_swedish_ci | j 32,0 Kio    | -            |   |
|                                                                           |          |           | compagnie              |        | ß        |      | 34     | 1    | ×      | 2                   | InnoDB      | latin1_swedish_ci | j 16,0 Kio    | -            |   |
|                                                                           |          |           | pratique               |        | ß        |      | 34     | 1    | ×      | ~27 769             | InnoDB      | latin1_swedish_ci | 1,5 Mio       | -            |   |
|                                                                           |          |           | service                |        | <b>B</b> |      | 3.     | 1    | ×      | 0                   | InnoDB      | latin1_swedish_ci | j 16,0 Kio    | -            |   |
|                                                                           |          |           | sport                  |        | ß        |      | 34     | 1    | ×      | 12                  | InnoDB      | latin1_swedish_ci | j 16,0 Kio    | -            |   |
|                                                                           |          |           | 9 table(s)             |        |          | Sor  | nme    |      |        | ~51 993             | InnoDB      | latin1_swedish_   | ci 4,2 Mio    | 0 0          |   |

### Figure C-15 Composition d'une base

# **Structure d'une table**

En sélectionnant une table (ou vue), il est possible d'ajouter, modifier ou supprimer une colonne, un index ou toute contrainte de valeur ou de clé (primaire ou étrangère).

| Figure C-16 Structure d'une tabl |
|----------------------------------|
|----------------------------------|

| Eichier Édition Affichage Historic                | que Marq    | ue-pages <u>O</u> u                 | tils <u>?</u>                      |                                 |            |                          |                         |                        |                            |                 |         |        |      |       |          |
|---------------------------------------------------|-------------|-------------------------------------|------------------------------------|---------------------------------|------------|--------------------------|-------------------------|------------------------|----------------------------|-----------------|---------|--------|------|-------|----------|
| 🌏 🔊 • C 🗙 🏠 http                                  | ://127.0.0. | 1/home/mysql                        | l/index.php?db=bdsc                | utou&token=8                    | 8e7f65b6a0 | 61fdb4f4f                | ee62b7ffbr              | dbf                    |                            | 습 -             | - 1     | Google |      |       |          |
| A 127.0.0.1 / 127.0.0.1 / bdso                    | *           |                                     |                                    |                                 |            |                          |                         |                        |                            |                 |         |        |      |       |          |
| phpMuAdmin                                        | 83 1        | 127.0.0.1 🕨                         | 🕼 bdsoutou 🕨 🎚                     | affreter                        |            |                          |                         |                        |                            |                 |         |        |      |       |          |
|                                                   |             | Afficher                            | Structure                          | SQL DRed                        | chercher   | 3-i Insé                 | rer 🎬                   | Exporter               | f Import                   | er 🧍            | % Opé   | ration | s m  | Vider |          |
|                                                   | ×           | Supprimer                           |                                    |                                 |            |                          |                         |                        |                            |                 | ~       |        |      |       |          |
| Base de données                                   |             | Colonne                             | Type Inte                          | rclassement                     | Attribute  | s Null                   | Défaut                  | E                      | Extra                      |                 |         | Ac     | tion |       |          |
| bdsoutou (9)                                      | - 0         | numAff                              | smallint(6)                        |                                 |            | Non                      | Aucun                   | AUTO_II                | NCREMENT                   |                 | 1       | ×      | 8 10 |       | T        |
| bdsoutou (9)                                      |             | comp                                | char(4) latin                      | 1_swedish_ci                    |            | Oui                      | NULL                    |                        |                            |                 | 1       | ×      | 1    |       | T        |
| (0)                                               |             | immat                               | char(6) latin                      | 1_swedish_ci                    |            | Oui                      | NULL                    |                        |                            |                 | 1       | ×      | 7 10 |       | T        |
| adherent                                          | ×           | dateAff                             | date                               |                                 |            | Oui                      | NULL                    |                        |                            |                 | 1       | ×      | 1    |       | T        |
| affreter                                          |             | nbPax                               | smallint(3)                        |                                 |            | Oui                      | NULL                    |                        |                            |                 | 1       | ×      | 1    |       | <b>T</b> |
| E client                                          | t           | Tout cor                            | cher / Tout décoche                | er Pour la sélé                 | ection :   | T /                      | • ×                     | 1                      | U                          | 2               |         |        |      |       |          |
| E compagnie<br>E pratique<br>E service<br>E sport | inde        | Version impri<br>Ajouter 1<br>ex: @ | mable de Gestion<br>colonne(s) e E | des relations<br>1 fin de table | En déb     | rer des op<br>ut de tabl | ptimisation<br>le 🖱 Api | ns quant à<br>rès num/ | la structure<br>∖ff ▼ Exéc | de la t<br>uter | table @ |        |      |       |          |
|                                                   | Ac          | tion                                | Nom de l'index                     | Туре                            | Unique     | Compre                   | essé Co                 | olonne (               | Cardinalité                | Inter           | classe  | ment   | Null | Comm  | nentaire |
|                                                   | 1           | × PRIN                              | MARY                               | BTREE                           | Oui        | Non                      | nu                      | mAff 2                 | 2                          | Α               |         |        |      |       |          |
|                                                   | Ì           | X fk_A                              | ff_immat_Avion                     | BTREE                           | Non        | Non                      | im                      | mat 2                  | 2                          | Α               |         |        | YES  |       |          |
|                                                   |             |                                     |                                    |                                 |            |                          |                         |                        |                            |                 |         |        | MEG  |       |          |

© Éditions Eyrolles

11

(

### **Programmer avec MySQL**

 $\rightarrow$ 

)

# **Administrer une table**

L'onglet Opérations d'une table permet de modifier ses caractéristiques au niveau database.

### Figure C-17 Administrer une table

| 🌜 🖂 🕈 😋 🗶 🖒 😋                                                                                                    | (127.0.0.1/home/mysql/index.php?db=bdso                                                                                                    | utou&token=88e7f65b6a06                                                  | Lfdb4f4fee62b7ffbdbf                                                                                                 | 습 - 생- (                | ioogle          |
|----------------------------------------------------------------------------------------------------|----------------------------------------------------------------------------------------------------|--------------------------------------------------------------------------|----------------------------------------------------------------------------------------------------|-------------------------|-----------------|
| 127.0.0.1 / 127.0.0.1 / Iddue      phpMyAdmin      Base de données      desoutou (9)      soutou (9)      acherent     amberent     amberent | 30 127.0.0.1 % (a) bdsoutou > (ii)     10 Afficher (f) Structure (f) Structure (f | affreter GQL PRechercher ons/destructions) Croissi e): ter UTO_INCREMENT | Rinsérer Exécuter                                                                                                    | Mimporter %Opérations   | Yider Xupprimer |
| sovon<br>cleant<br>commungen<br>commungen<br>genvice<br>service<br>sport                                                                     | Options pour cette table     Changer le nom de la table pour     Commentaires sur la table     Moteur de stockage (f)     Interclassement     AUTO_INCREMENT     ROW_FORMAT                                                                                                    | effreter<br>InnoDB<br>Iatin1_swedish_ci<br>3<br>COMPACT                  | Xécuter<br>Copier la tab<br>bésoutou<br>Structure<br>Structure<br>Structure<br>Structure<br>Inclure la<br>Inclure la | le vers (base, table) : | IEMENT          |
|                                                                                                    | - Maintenance de la table<br>Vérifier la table ①<br>Opfragmenter la table ①<br>Opfinisse la table [①]<br>Recharger la table ("FLUSH"                                                                                                    | ) @                                                                      | Exécuter                                                                                                    |                         | Exécuter        |

# **Extractions**

Au niveau de la base de données, l'onglet SQL permet d'exécuter tout type d'instruction SQL (LDD, LMD, LID ou LCD). Dans l'écran suivant, je recherche les adhérents qui participent à tous les sports (requête de division avec les tables de la base de données, exemple du chapitre 11).

Figure C-18 Requête SQL

| 2 127.0.0.1 / 127.0.0.1 / bdsoutou   phpl                                                                              | MyAdmin 3.3.5 - Mozilla Firefox                                                                                                    | x |  |  |  |  |  |  |  |
|----------------------------------------------------------------------------------------------------|----------------------------------------------------------------------------------------------------|---|--|--|--|--|--|--|--|
| Eichier Édition Affichage Historique                                                                                   | Eichier Édition Affichage Historique Marque-pages Qutils ?                                                                                                    |   |  |  |  |  |  |  |  |
| 🔇 🖸 - 😋 X 🟠 (ﷺ http://127.0.0.1/home/mysql/index.php?db=bdsoutou&token=5b162324cc53e9f7ca1fdcd&c54c237d 🏠 - 🔀 Google 🖉 |                                                                                                    |   |  |  |  |  |  |  |  |
| 🖶 [EasyPHP] - Administration 🛛 🗶                                                                                       | 27.0.0.1 / 127.0.0.1 / bd × 🔅                                                                                                    |   |  |  |  |  |  |  |  |
| php <mark>MyAdmin</mark>                                                                                               | 월 127.0.0.1 ▶ ∰ bdsoutou                                                                                                    | * |  |  |  |  |  |  |  |
|                                                                                                    | 🖀 Structure 💀 SQL 🔊 Rechercher 👜 Requête 🐞 Exporter 🎽 Importer                                                                                                    |   |  |  |  |  |  |  |  |
|                                                                                                    | 🛠 Opérations 🍵 Privilèges 🐹 Supprimer                                                                                                    |   |  |  |  |  |  |  |  |
| Base de données                                                                                                    |                                                                                                    |   |  |  |  |  |  |  |  |
| bdsoutou (9) •                                                                                                    | - Executer une ou des requetes sur la base bdsoutou: (?)                                                                                                    | 1 |  |  |  |  |  |  |  |
| bdsoutou (9)<br>x<br>adherent<br>afrieter<br>avion<br>client<br>compagnie<br>pratque<br>service<br>sport               | <pre>/* Requête : adhérents inscrits à tous les sports */ SELECT a.civilite, a prenom,a.nom,a.tel FFGM Adherent a WHERE NOT EXISTS ( SELECT spid FROM Sport     WHERE spid NOT IN     (SELECT spid FROM Pratique WHERE adhid = a.adhid     AND NOT EXISTS     ( SELECT spid FROM Pratique WHERE adhid = a.adhid     AND spid NOT IN     (SELECT spid FROM Sport) );</pre> |   |  |  |  |  |  |  |  |
| Terminé                                                                                                    | [Délimiteur ; ] V Afficher à nouveau la requête après exécution Exécuter                                                                                                    | - |  |  |  |  |  |  |  |
| Termine                                                                                                    |                                                                                                    |   |  |  |  |  |  |  |  |

12

© Éditions Eyrolles

 $\rightarrow$ 

)

**Consoles graphiques** 

L'onglet Requête aide à la construction de requêtes SQL de type QBE (*Query By Example*). Dans l'écran suivant, on compose une jointure entre les tables Sport, Pratique et Adherent. Notez que la clause de jointure doit être saisie explicitement.

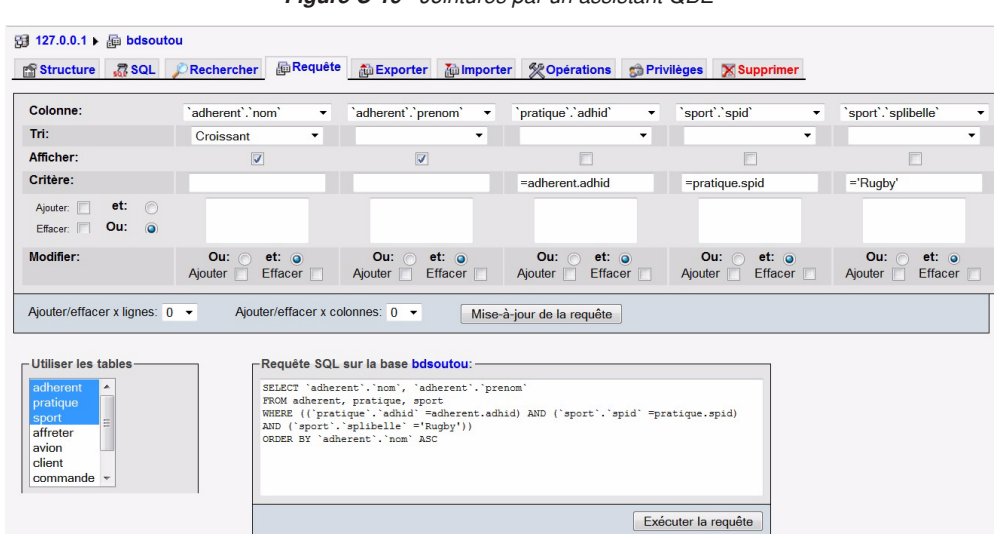

Figure C-19 Jointures par un assistant QBE

# Rechercher

Au niveau d'une base de données, l'onglet Rechercher permet de rechercher des valeurs dans une ou plusieurs tables (ou vues). Ici, on recherche les tables qui contiennent un enregistrement dont une colonne contient le mot « A320 ». Par la suite, il est possible d'afficher ou d'effacer les lignes vérifiant cette condition.

| Fig                                               | ure C-20 Recherche dans plusieurs                                                                                                    | s tables          |
|---------------------------------------------------|----------------------------------------------------------------------------------------------------|-------------------|
| 5월 127.0.0.1 ▶ ∰ bdsoutou                         |                                                                                                    |                   |
| 🖀 Structure 🦪 SQL 🔎 Rechercher 🕞 Requ             | uête 🏭 Exporter 🎆 Importer 🛠 Opérations 😭 Pri                                                                                                    | vilèges Xupprimer |
| Effectuer une nouvelle recherche dans la base de  | données                                                                                                    |                   |
| Mot ou Valeur à rechercher (passe-partout: «%») : | A320                                                                                                    |                   |
| Type de recherche :                               | <ul> <li>e au moins un mot<sup>1</sup></li> <li>tous les mots<sup>1</sup></li> <li>phrase exact<sup>1</sup></li> <li>expression réguliére <pre></pre></li></ul> |                   |
| Dans la(les) table(s) :                           | client commande compagnie                                                                                                    |                   |
| Tout sélectionner / Tout désélectionner           | pratique =<br>service<br>sport ▼                                                                                                    |                   |
| Dans la colonne:                                  |                                                                                                    |                   |
|                                                   |                                                                                                    | Exécuter          |

© Éditions Eyrolles

13

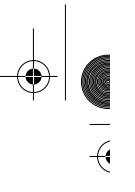

-(1

**Programmer avec MySQL** 

 $\rightarrow$ 

)

# **Exporter**

L'onglet Exporter permet de transférer des données (et des structures) d'une ou de plusieurs tables sous différents formats (ici, on choisit d'exporter la table des adhérents au format CSV pour Excel).

| tructure 🚮 SQL 🖉 Recherche                                                                       | r 📠 Requête                                    |                                            | Exporter                                             | importer 🛱                      | % Opérations                   | 😭 Privilėg          | ges 🔀 Supp          | orimer        |
|--------------------------------------------------------------------------------------------------|------------------------------------------------|--------------------------------------------|------------------------------------------------------|---------------------------------|--------------------------------|---------------------|---------------------|---------------|
| éma et données de la base ———<br>Exporter                                                        | Options                                        | ;—                                         |                                                      |                                 |                                |                     |                     |               |
| Tout selectionner / Tout<br>désélectionner<br>adherent<br>affreter<br>avion<br>client<br>commade | Remplac<br>Enlè<br>Affic<br>Excel en<br>Windov | er NU<br>ve les<br>her les<br>versio<br>vs | LL par<br>caractères de<br>s noms de colo<br>on<br>v | fin de ligne (C<br>nnes en prem | RLF) à l'intérie<br>ière ligne | t<br>ur des colonne | NULL<br>ƏS          |               |
| compagnie<br>pratique                                                                            |                                                | ວຸດ<br>ueil                                | × <u>©</u> <del>-</del>                              | e en page Fo                    | rmules Donnée                  | es Révision         | bc<br>Affichage D   | lsoutou-1.csv |
| sport                                                                                            |                                                | c                                          | alibri - 1                                           | 1 • A *                         | = = =                          | Renv                | oyer à la ligne aut | omatiquement  |
| CodeGen                                                                                          | Coller                                         |                                            | G I <u>s</u> -                                       | • <u>•</u> • <u>A</u> •         |                                | F 💷 Fusio           | onner et centrer +  | -             |
| CSV pour MS Excel                                                                                | Presse-papier<br>H10                           | 5                                          | Police<br>▼ (●                                       | fx                              |                                | Alignem             | ent                 | 13            |
| Microsoft Word 2000<br>LaToX                                                                     | A                                              |                                            | В                                                    | С                               | D                              | E                   | F                   | G             |
| Tableau MediaWiki                                                                                | 1                                              | 1                                          | SCALAMBRIN                                           | JEAN                            | Mr.                            | 30/05/1944          | 02.31.98.71.0       | 02            |
| Open Document Spreadsheet                                                                        | 2                                              | 2                                          | COPPI                                                | LAURENT                         | Mr.                            | 11/12/1933          | 06 16 88 09 7       | 3             |
| Texte Open Document                                                                              | 3                                              | 4                                          | HAMEL                                                | PHILIPPE                        | Mr.                            | 07/10/1942          | 02 31 90 83 7       | 6             |
| PDF                                                                                              | 4                                              | 5                                          | HARDOUIN                                             | LOUIS                           | Mr.                            | 24/12/1933          | 02 31 34 32 0       | 1             |
| Tableau PHP                                                                                      | 5                                              | 6                                          | LEPELTIER                                            | JEAN PIERRE                     | Mr.                            | 24/11/1925          | 02.33.56.34.2       | 25            |
| SQL                                                                                              | 6                                              | 7                                          | DEPIROU                                              | VINCENT                         | Mr.                            | 04/09/1949          | 02 31 78 13 7       | 6             |
| Excel 97-2003 XLS Workbook                                                                       | 7                                              | 9                                          | MAUPAS                                               | SERGE                           | Mr.                            | 25/04/1930          | 02.31.21.61.3       | 30            |
| Excel 2007 XLSX Workbook                                                                         | 8                                              | 11                                         | OZBAS                                                | GILBERT                         | Mr.                            | 20/10/1955          | 06.22.35.22.3       | 36            |
| ⊖ XML                                                                                            | 9                                              | 13                                         | HAMEL                                                | ROLAND                          | Mr.                            | 12/04/1935          | 02.31.79.50.3       | 39            |
| O YAML                                                                                           | 10                                             | 14                                         | BELLAMY                                              | YVES                            | Mr.                            | 29/11/1984          | 02 31 72 54 9       | 3             |
|                                                                                                  | 11                                             | 15                                         | FOFANA                                               | MARCEL                          | Mr.                            | 13/04/2001          | 06 99 32 21 5       | 8             |

Figure C-21 Exportation au format CSV pour Excel

L'importation est de la même veine, limitée toutefois à des fichiers en entrée de 2 Mo.

14

© Éditions Eyrolles

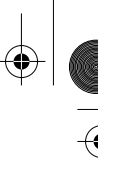

-(1

### **Compléments Web**

*i*)

 $\mathbf{f}$ 

**Consoles graphiques** 

# **Utilisateurs**

Au niveau du serveur, l'onglet Privilèges permet la gestion des utilisateurs. En sélectionnant un utilisateur, il est possible de modifier ses privilèges.

| Figure C-22 Gestion des utilisat |
|----------------------------------|
|----------------------------------|

| 2    | ases de données       | SQL SQL      | 🐺 Etat 🐻 🕷        | /ariables      |         | k de cara | actères   | Moteurs 6          | m Privileges   | Réplie     | cation   |  |
|------|-----------------------|--------------|-------------------|----------------|---------|-----------|-----------|--------------------|----------------|------------|----------|--|
| by P | rocessus 🛛 🏥 Exp      | porter 🚡     | Importer 📑        | Synchron       | niser   |           |           |                    |                |            |          |  |
| v    | ue d'ensemble         | e des utili  | isateurs          |                |         |           |           |                    |                |            |          |  |
| 4    | BCDE                  | FGH          | IJK               | LM             | NO      | PQ        | R S       | T U V              | W X Y          | Z [Tout at | fficher] |  |
|      | Utilisateur           | Serveur      | Mot de passe      |                |         | Priv      | ilèges gl | obaux <sup>1</sup> |                | «Grant »   | Action   |  |
|      | root                  | %            | Oui               | SELECT,        | PROCESS | SHOW D    | ATABASES  | SUPER, REPL        | ICATION CLIENT | Non        | \$       |  |
|      | root                  | localhost    | Oui               | ALL PRIVILEGES |         |           |           | ALL PRIVILEGES     |                |            |          |  |
|      | service_manager       | localhost    | Oui               | ALL PRIVILEGES |         |           | Oui       | \$                 |                |            |          |  |
|      | soutou                | localhost    | Oui               | SUPER          | SUPER   |           |           |                    | Non            | 3/         |          |  |
| t_   | Tout cocher / To      | out décoche  | r                 |                |         |           |           |                    |                |            |          |  |
| 210  | Aigutor up utiligatou |              |                   |                |         |           |           |                    |                |            |          |  |
| 8    | Ajouter un utilisateu | 11           |                   |                |         |           |           |                    |                |            |          |  |
| ×    | Effacer les utilisat  | teurs sélect | tionnés           |                |         |           |           |                    |                |            |          |  |
| Effa | cer tous les privilèg | es de ces u  | tilisateurs, puis | es effacer     | .)      |           |           |                    |                |            |          |  |
|      |                       |              |                   |                |         |           |           |                    |                |            |          |  |

# **Autres outils**

De nombreux autres outils existent depuis plusieurs années, ils sont devenus très fiables (*Navicat, Toad* et *EMS*). Ils permettent de sauvegarder facilement une configuration de travail et peuvent être installés sur une autre machine que le serveur MySQL. La plupart de ces produits proposent une version d'évaluation de 30 jours.

| Tobleon | 0 4     | 0     | anno na la Tanno a a |      | 11            |
|---------|---------|-------|----------------------|------|---------------|
|         | 10- II. |       | neinnings            | nnur | <b>WWSIII</b> |
| Iuniouu | •       | ouuio | Sinhindnoo           | pour | myoqu         |

| Produits                                                     | Prix moyen  | Système d'exploitation   |
|--------------------------------------------------------------|-------------|--------------------------|
| dbForge Studio<br>http://www.devart.com/dbforge/mysql/studio | 80 à 150 €  | Windows                  |
| DBTools Manager<br>http://www.dbtools.com.br/EN/dbmanagerpro | 0 à 70 €    | Windows                  |
| EMS SQL Management Studio<br>http://www.sqlmanager.net       | 200 à 600 € | Linux, Mac OS X, Windows |

# **Programmer avec MySQL**

D

 $\rightarrow$ 

)--

۲

# Tableau C-1 Outils graphiques pour MySQL (suite)

| Produits                                                          | Prix moyen   | Système d'exploitation  |
|-------------------------------------------------------------------|--------------|-------------------------|
| HeidiSQL<br>http://www.heidisql.com                               | gratuit      | Linux, Windows          |
| Navicat<br>http://www.navicat.com                                 | 80 à 300 €   | Linux, MacOS X, Windows |
| Sequel Pro<br>http://www.sequelpro.com                            | gratuit      | Mac OS X                |
| SQL Maestro for MySQL<br>http://www.sqlmaestro.com/products/mysql | 80 à 1 500 € | Windows                 |
| SQLWave<br>http://www.nerocode.com                                | 80 €         | Windows                 |
| Toad for MySQL<br>http://www.quest.com/toad-for-mysql             | 400 €        | Windows                 |

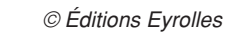

-(•

(